# 配置思科会议服务器(CMS)第3版下一代流处理器 和上载程序

# 目录

<u>简介</u> <u>先决条件</u> <u>要 使 背 配 网 配 验</u> <u>数 障</u> 推除

# 简介

本文档介绍配置和排除与下一代流处理器和上载程序的Cisco Meeting Server(CMS)集成故障的步骤。下一代流处理器是从CMS 3.0版中引入的,是基于会话发 起协议(SIP)的。

# 先决条件

### 要求

Cisco 建议您了解以下主题:

- CMS Callbridge 3.0版或更高版本,带录音/流许可证。(一个录制许可证将允许一个流呼叫
- Vbrick分布式媒体引擎(DME)(用于从CMS流服务发布实时流)
- Vbrick Rev(可选:仅在需要在内部网络或组播外部共享实时流时才需要
- 网络文件系统(NFS)目录是必需的,可以在Windows Server或Linux上进行设置。
- 对于Windows服务器,请按照步骤<u>在Windows上部</u>署网络文件系统(NFS)
- 对于Linux,请按照步骤在Linux上部署网络文件系统

### 使用的组件

本文档中的信息基于以下软件和硬件版本:

- CMS 3.2及更高版本,带"记录器"和/或"流处理器"许可证。(录制器许可证还允许您流)
- •VBrick分布式媒体引擎(DME)3.15.0 Rhel7
- Vbrick Rev(上载程序与vBrick Rev服务器一起使用。无需手动导入录制)
- •带NFS的Windows Server 2012 R2

# 背景信息

CMS 2.1版及更高版本引入了对使用标准实时消息协议(RTMP)的CMS流处理器实时流的支持。 在

CMS 3.0中,引入了下一代流处理器,它是基于SIP的组件。3.0以前版本使用可扩展消息和在线状态协议(XMPP)。CMS版本3.1及更高版本支持RTMPS协议,因此可以加密CMS流处理器组件与外部服务器之间的通信。这使CMS流处理器能够与支持RTMP(S)(Youtube、Facebook、Wowza等)的任何流平台集成。目前,CMS流处理器已通过Vbrick DME作为外部流服务器的测试,是推荐的集成平台。

通过与VBrick DME的实时流(网播)集成,用户可以从不同设备观看网络内任何位置的实时流 CMS会议。此外,当VBrick Rev沿VBrick DME使用时,这扩展了从内部网络查看每个VBrick Rev授 权用户的功能。此外,CMS上载程序组件还简化了从连接到会议服务器的已配置NFS向视频内容管 理器Vbrick上传会议服务器录制的工作流程。无需手动导入录制。配置并启用上载程序组件后,将 录制从NFS推送到Vbrick。

#### 流处理器

| Number of<br>vCPUs | RAM | Number of 720p<br>streams | Number of 1080p<br>streams | Number of audio-only<br>streams |
|--------------------|-----|---------------------------|----------------------------|---------------------------------|
| 4                  | 4GB | 50                        | 37                         | 100                             |
| 4                  | 8GB | 100                       | 75                         | 200                             |
| 8                  | 8GB | 200                       | 150                        | 200                             |

本文档中的信息都是基于特定实验室环境中的设备编写的。此处使用的所有设备都以清除(默认)配置开始。如果您使用的是真实网络,请确保您已经了解所 有命令的潜在影响。

#### 上载程序

上载程序组件可以安装在与录制程序组件相同的服务器上,也可以安装在单独的服务器上。如果与 录制器安装在同一台服务器上,则添加几个vCPU供其使用。如果在其他服务器上运行,则使用与 记录器相同的服务器规范:至少4个物理核心和4GB RAM的专用虚拟机。

运行上载程序的会议服务器需要网络文件共享(NFS)的读写权限。 上载程序必须运行在不同的会议 服务器上,而不是托管会议的呼叫桥上。

| Component   | Connecting to            | Destination port to open                                  |
|-------------|--------------------------|-----------------------------------------------------------|
| Call Bridge | NFS (version 3)          | 2049                                                      |
| Uploader    | Web Admin of Call Bridge | 443 or port specified in Uploader configuration           |
| Uploader    | Vbrick Rev server        | 443 for video uploads and API access to Vbrick Rev server |

### 配置

### 网络图

支持使用CMS部署流处理器和上载程序的几种方案,例如:具有多个流服务器的单个callbridge、具有单个流服务器的callbridge群集和具有多个流服务器的 callbridge群集。本文档基于基本部署,其中Callbridge群集连接到单个流处理器上载程序服务器,因为此场景的所有配置步骤也适用于其他场景。

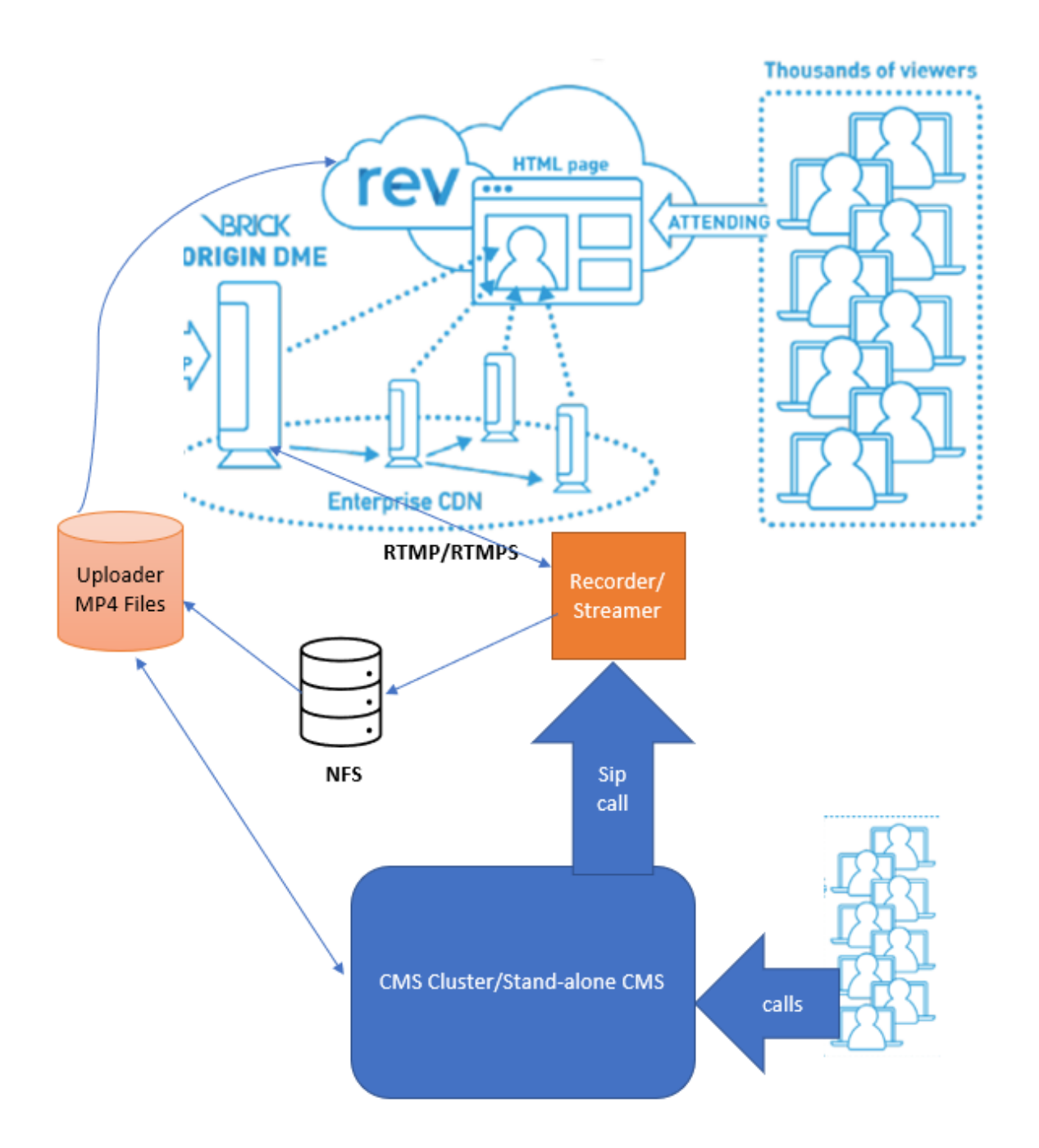

如上图所示

CMS CallBridge集群

CMS流处理器/记录器

CMS上载程序

用于流传输的VBrick DME

VBrick流版

### 配置

流处理器

假设呼叫桥已设置并接受呼叫。

### 步骤1.证书

新的流处理器组件不需要侦听https连接,但是,它会侦听SIP连接,流处理器服务器必须具有用于 TLS通信的有效证书。

streamer> pki csr tac CN:.\*.tptac9.com subjectAltName:streamer.tptac9.com ..... Created key file tac.key and CSR tac.csr CSR file tac.csr ready for download via SFTP 获取从本地证书颁发机构(CA)签名的证书。 使用安全文件传输协议(SFTP)将生成证书上传到 Streamer服务器。已选中以确认已成功上传证书。

本文档中通配符证书用于流处理器。请使用证书指南作为参考。

https://www.cisco.com/c/dam/en/us/td/docs/conferencing/ciscoMeetingServer/Deployment\_Guide/ Version-3-1/Certificate-Guidelines-for-all-Deployments-3-1.pdf

streamer> pki list User supplied certificates and keys: tac.key tac.cer ROOTCA.cer example.key
example.csr tac.csr

### 步骤2. MMP/SSH配置

● 使用MMP命令配置流处理器的侦听接口以及要侦听的SIP TCP和TLS端口 streamer sip listen <interface> <tcp-port|none> <tls-port|none>

streamer> streamer sip listen a 7000 7001

仅使用TLS sip连接。将TCP SIP连接配置为"无",命令如下

streamer> streamer sip listen a none 7001

为流处理器服务器应用证书

streamer> streamer sip certs tac.key tac.cer

● 选择流传输质量 streamer>流处理器sip解析720p

● 启用流处理器 streamer> streamer enable

● 或者,如果配置了TLS,则可以在流处理器上对SIP执行TLS验证 streamer> tls sip trust ROOTCA.cer

### **注**意:为确保TLS连接安全,我们建议启用TLS验证。 streamer> tls sip verify enable

#### ● 验证上面输入的配置信息是否正确

streamer > streamer Enabled : false SIP interfaces : tcp a:7000, tls a:7001 SIP key file :
tac.key SIP certificate file : tac.cer SIP CA Bundle file : none SIP Resolution : 720p SIP
traffic trace : Disabled Call Limit : none

● 使用命令启用流处理器:"流**处理器启**用" 所有消息必须显示"成功",如下所示

streamer> streamer enable SUCCESS: Key and certificate pair match SUCCESS: Streamer enabled

### 步骤3. API配置

此配置在托管CallBridge的CMS中执行。下面是CMS Webadmin接口上的API。任何REST客户端(如Postman、Poster)也可用于执行此操作。 启用新SIP流处理器后,可以在呼叫网桥中的/callProfiles for sipStreamerUri下配置和使用它。

在CMS服务器上使用API。转至Webadmin > Configuration > API

| ● 创建呼叫配置文件                         |          |            |                     |  |
|------------------------------------|----------|------------|---------------------|--|
| « start « prev 1 - 1 (of 1) next » | show all | Create new | Table view XML view |  |
|                                    |          |            | object id           |  |

• 配置<u>sipStreamuri=demo@streamer.com</u> & StreamingMode=自动/手动

The user part of the configured "sipStreamuri" (i.e. the part before '@' symbol) has no significant meaning, and for the new SIP streamer component, although required, it can usually be anything, e.g. "streamer@streamer.com".The important part of the URI is the "domain" part.

| « return to object list                                                                                   |                                                                 |
|----------------------------------------------------------------------------------------------------|-----------------------------------------------------------------|
| /api/v1/callProfiles/1c390ade-d4c2-4                                                                      | 4cfb-bc3a-251dc6d8b367                                          |
| Related objects: /api/v1/callProfiles                                                                     |                                                                 |
| Table view XML view                                                                                       |                                                                 |
| Object configuration<br>streamingMode<br>sipStreamerUri<br>Write this object to "/api/v1/system/profiles" | manual<br>demo@streamer.com                                     |
| /api/v1/callProfiles/1c390ade-d4c2-4                                                                      | 4cfb-bc3a-251dc6d8b367                                          |
| participantLimit                                                                                          | □                                                               |
| recordingMode<br>streamingMode                                                                            | □ <mark><unset> ∨</unset></mark><br>□ manual <b>∨</b> - present |
| passcodeMode                                                                                              |                                                                 |
| gatewayAudioCallOptimization                                                                              | □ <unset> ✓</unset>                                             |
| lyncConterenceMode<br>lockMode                                                                            | □ <unset> ✓<br/>□ <unset> ✓</unset></unset>                     |
| sipRecorderUri<br>sipStreamerUri                                                                          | demo@streamer.com - present                                     |
|                                                                                                    | Modify                                                          |

### 配置sipStreamuri=demo@streamer.com & StreamingMode=自动/手动

● 将上面创建的流处理器callProfile添加到/system/profiles。这是全局配置,配置的"sipStreamerUri"将用于流处理器操作。

# /api/v1/system/profiles

Related objects: /api/v1/system/profiles/effectiveWebBridgeProfile

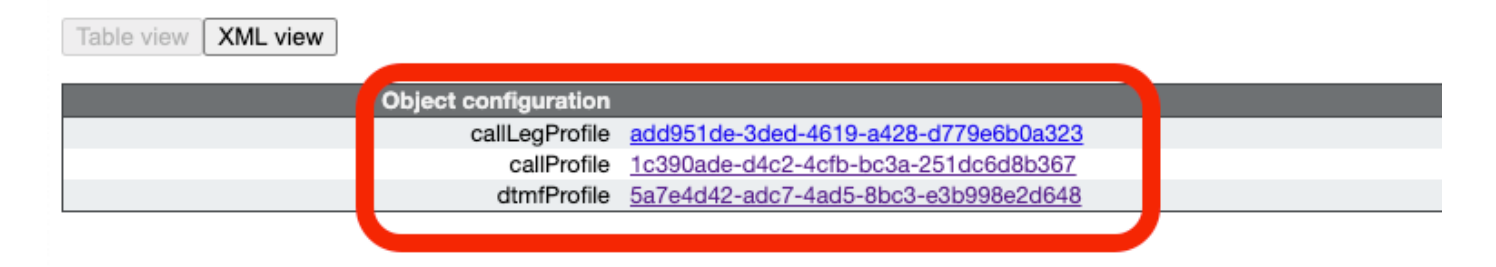

### /api/v1/system/profiles

| callLegProfile        | add951de-3ded-4619-a428-d779e6b0a323   | Choose - present |
|-----------------------|----------------------------------------|------------------|
| callProfile           | C 1c390ade-d4c2-4cfb-bc3a-251dc6d8b367 | Choose - present |
| dtmfProfile           | 5a7e4d42-adc7-4ad5-8bc3-e3b998e2d648   | Choose - present |
| userProfile           |                                        | Choose           |
| ivrBrandingProfile    |                                        | Choose           |
| callBrandingProfile   |                                        | Choose           |
| compatibilityProfile  |                                        | Choose           |
| dialInSecurityProfile |                                        | Choose           |
| webBridgeProfile      |                                        | Choose           |
|                       | Modify                                 |                  |

### 将callProfile添加到系统/配置文件

● 将VBrick 'streamURL'添加到用于流传输的空间。为了参考,使用CMS Web界面创建了名为'Stream'的空间 Space configuration Submit

| Name         | URI user part | Secondary URI user part | Additional access methods | Call ID | Passcode | Default layout |               |
|--------------|---------------|-------------------------|---------------------------|---------|----------|----------------|---------------|
| Stream       | 1004          |                         |                           | 98765   |          | not set        | [edit]        |
|              | 1000          |                         |                           |         |          | nor our        | (6560)        |
| TAC2         | 1005          |                         |                           | 654     |          | not set        | [edit]        |
| Telepresence | 3005          |                         |                           |         |          | not set        | [edit]        |
| Telepresence | 3001          |                         |                           |         |          | not set        | [edit]        |
|              |               |                         |                           |         |          | not set 🗸      | Add New Reset |

Delete

Eiltor

# 用于流传输的空间

● 修改空间以添加"StreamURL"。"streamURL"格式如下: rtmp://<VBrickBroadcastUsername>:<VBrickBroadcastPassword>@<VBrick IP或 FQDN>/live/NameofStream。在示例中,我将其配置为"rtmp://broadcast:broadcast@10.106.81.40/live/SpaceStream77"

| Object configuration |                                                            |
|----------------------|------------------------------------------------------------|
| name                 | Stream                                                     |
| autoGenerated        | false                                                      |
| uri                  | 1004                                                       |
| calld                | 98765                                                      |
| streamUrl            | rtmp://broadcast:broadcast@10.106.81.40/live/SpaceStream77 |
| secret               | VWzUQIu5cuqUG2j8.p9R_g                                     |
|                      |                                                            |

| /api/v1/coSpaces/ca2847f3-02c7-438 | b-9 | 93e5-09434ec9de42 |           |              |
|------------------------------------|-----|-------------------|-----------|--------------|
| userProvisionedCoSpace             |     |                   | GUID (non | e available) |
| name                               |     | Stream            |           | - present    |

| p <b>resent</b><br>IRI user part) - |            |
|-------------------------------------|------------|
| RI user part) -                     |            |
|                                     | part) - pr |
| RI user part)                       | part)      |
| present                             |            |
|                                     |            |
|                                     |            |
|                                     |            |
|                                     |            |
|                                     |            |
|                                     |            |
|                                     |            |
|                                     |            |
|                                     |            |
| present                             |            |
|                                     |            |
|                                     |            |
|                                     |            |
| RL) - present                       | esent      |
| vailable)                           | )          |
|                                     |            |
|                                     |            |
|                                     |            |
|                                     |            |
| preser<br>IRL) - J<br>vailab        | nt<br>Je   |

### 第四步: 创建"出站规则"

配置,一个映射到outboundDialPlan规则的自定义URI(域可以是"streamer.com"等任何内容)。 请配置outboundDialPlan规则以匹配streamerUri中用于路由的域。

| Οι   | Outbound calls |              |                   |                      |                                              |                |          |          |             |        |                         |                  |
|------|----------------|--------------|-------------------|----------------------|----------------------------------------------|----------------|----------|----------|-------------|--------|-------------------------|------------------|
| Filt | ter            |              |                   | Submit               |                                              |                |          |          |             |        |                         |                  |
| ľ    | 1              | Domain       | SIP proxy to use  | Local contact domain | Local from domain                            | Trunk type     | Behavior | Priority | Encryption  | Tenant | Call<br>Bridge<br>Scope |                  |
| C    |                | streamer.com | 10.106.81.58:7000 |                      | <use contact<br="" local="">domain&gt;</use> | Standard SIP   | Continue | 20       | Unencrypted | no     | <al></al>               | (edit)           |
| C    |                | streamer.com | 10.106.81.58:7001 |                      | <use contact<br="" local="">domain&gt;</use> | Standard SIP   | Stop     | 20       | Encrypted   | no     | <all></all>             | (edit)           |
|      |                | recorder.com | 10.106.81.58:6060 |                      | <use contact<br="" local="">domain&gt;</use> | Standard SIP   | Continue | 10       | Unencrypted | no     | <al></al>               | (edit)           |
| C    |                | recorder.com | 10.106.81.58:6061 |                      | <use contact<br="" local="">domain&gt;</use> | Standard SIP   | Stop     | 10       | Encrypted   | no     | <all></all>             | [edit]           |
|      |                |              |                   |                      |                                              | Standard SIP 🗸 | Stop 🗸   | 0        | Auto 🗸      |        |                         | Add New<br>Reset |

### 创建出站规则

SIPSIP(5060,5061)DialPlanRule"sip proxy to use"

streamer> streamer Enabled : true SIP interfaces : tcp a:7000, tls a:7001 SIP key file : tac.key SIP certificate file : tac.cer SIP CA Bundle file : none SIP Resolution : 720p SIP traffic trace : Disabled Call Limit : none 上载程序

• 指定上传程序将监控的NFS和存储录的目录

streamer>上载程序nfs 192.168.15.38:录制

• 指定上载程序将查询的会议服务器以获取记录信息

streamer> uploader cms host join.mextp.local

### • 在运行呼叫网桥的会议服务器上指定Web管理端口 streamer> uploader cms port 445

• 在运行呼叫网桥的会议服务器上指定具有API访问权限的用户 streamer> uploader cms user apiadmin streamer> uploader cms password 请输入密码:

 将证书捆绑包从CMS添加到会议服务器信任存储 在运行呼叫网桥的会议服务器上,为Web管理员创建证书捆绑包(crt-bundle),该捆绑包包含根 CA证书和链中所有中间证书的副本。 streamer> uploader cms trust ROOTCA.cer

• 配置Vbrick主机和上载程序将连接到的端口 streamer> uploader rev host ciscotac.rev-na.demo.vbrick.com streamer> uploader rev port 443

注意:除非另有指定,否则端口默认为443

- 添加具有上传视频录制的API权限的Vbrick Rev用户 streamer> uploader rev user tacuser streamer> uploader rev password 请输入密码:
- 将证书捆绑包添加到Vbrick Rev信任库 创建证书捆绑包(crt-bundle),该捆绑包保存Vbrick Rev服务器链中根CA证书和所有中间证书的 副本

streamer> uploader rev trust vbrickbundle.cer

• 检查上载程序配置并启用上载程序

streamer> uploader Enabled : false NFS hostname : 192.168.15.38 NFS directory : Recording CMS host : join.mextp.local CMS port : 445 CMS user : apiadmin CMS trust bundle : ROOTCA.cer Vbrick Rev hostname : ciscotac.rev-na.demo.vbrick.com Vbrick Rev port : 443 Vbrick Rev username : tacuser Vbrick Rev trust bundle : brick.cer View access : Public cospace\_member\_access : edit recording\_owned\_by\_cospace\_owner : false fallback\_owner : admin comments\_enabled : true ratings\_enabled : true downloads\_enabled : true active\_upon\_upload : true delete\_after\_upload : false

如果配置正确,请使用**uploader enable**命令启用Uploader组件。所有消息必须显示"成功",如下所示。

streamer> uploader enable SUCCESS: uploader enabled

验证

流处理器

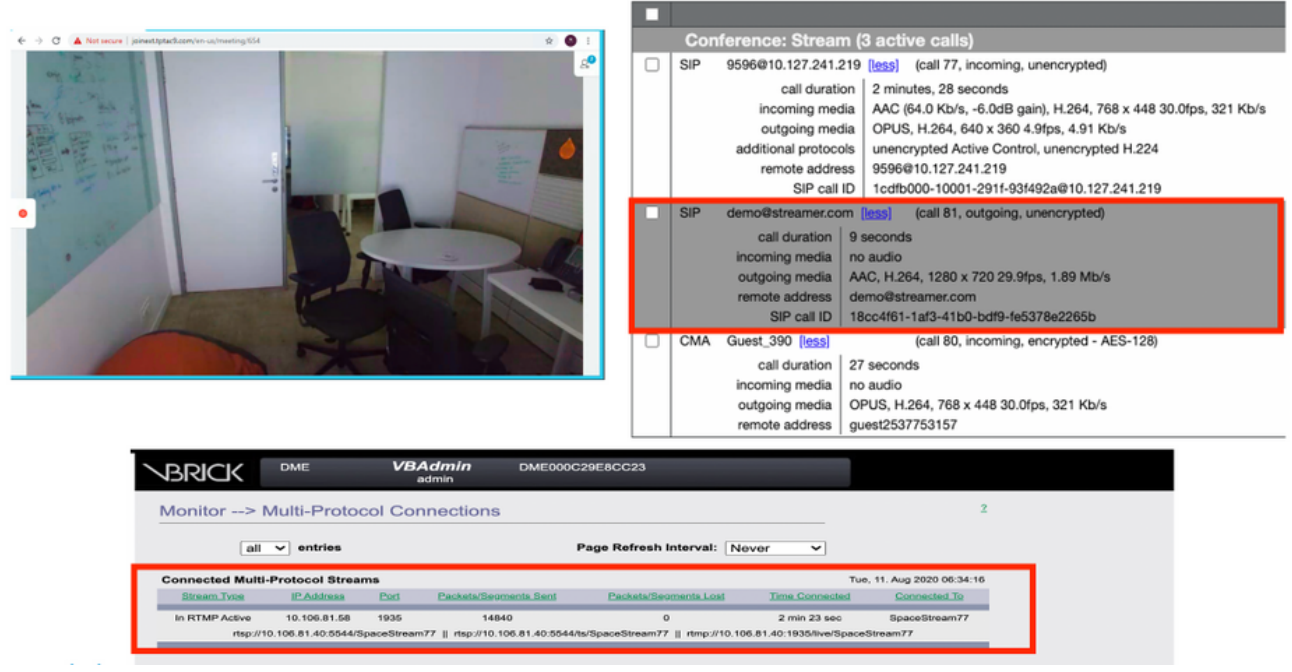

### 流处理和已连接的SIP流呼叫

#### 上载程序

### 在上载程序的系统日志后续操作中,您可以看到成功事件的日志。

Jun 17 22:24:41.867 user.info cms-02 Uploader[1]: scanning directory:

/mnt/recordings/forwardedCalls Jun 17 22:24:41.867 user.info cms-02 Uploader[1]: scanning directory: /mnt/recordings/spaces Jun 17 22:24:41.869 user.info cms-02 Uploader[1]: checking the status of /mnt/recordings/spaces/8a7076e2-6db6-47e9-98ee-3bd063e32559/20210618032309+0000\_vidid=c4605aaf-dc49-4cd7-9174-c46185ba1983@vbrick.mp4 Jun 17 22:24:41.870 user.info cms-02 Uploader[1]: Getting from: https://ciscotac.rev-na.demo.vbrick.com:443/api/v1/videos/c4605aafdc49-4cd7-9174-c46185ba1983/status Jun 17 22:24:42.035 user.info cms-02 Uploader[1]: Received vbrick response status code: 200 Jun 17 22:24:42.035 user.info cms-02 Uploader[1]: vbrick response: main.vbrickStatusResp{Status:"Ready"} Jun 17 22:24:42.035 user.info cms-02 Uploader[1]: file 20210618032309+0000\_vid-id=c4605aaf-dc49-4cd7-9174-c46185ba1983@vbrick.mp4 vid c4605aaf-dc49-4cd7-9174-c46185ba1983 status Ready Jun 17 22:24:42.035 user.info cms-02 Uploader[1]: Getting from: https://ciscotac.rev-na.demo.vbrick.com:443/api/v1/videos/c4605aafdc49-4cd7-9174-c46185ba1983 status Ready Jun 17 22:24:42.035 user.info cms-02 Uploader[1]: Getting from: https://ciscotac.rev-na.demo.vbrick.com:443/api/v1/videos/c4605aafdc49-4cd7-9174-c46185ba1983 yplayback-url Jun 17 22:24:42.00 user.info cms-02 Uploader[1]: Received vbrick response 200

### 故障排除

流处理器

### 1.无许可证

Streamer在具有Callbridge组件的服务器上需要"记录器"许可证。如果不存在,或许证不足,则事件 日志中将显示如下所示的错误。

| 2020-08-09 | 04:00:18.946 | Info | API *TAC2* Space GUID: d4f2fa4c-4730-4dcb-9bcb-1d65c9e59016 <> Call Correlator GUID: fceebc78-ba2f-4f6d-8c29-cd711cc6de09 <> Internal GUI      |
|------------|--------------|------|----------------------------------------------------------------------------------------------------|
| 2020-08-09 | 04:00:18.946 | Info | conference d1be8391-ed8c-4406-994c-2e07b46fbf4c: lock state has changed to unlocked                                                            |
| 2020-08-09 | 04:00:18.946 | Info | API call leg d95ba532-16c3-4afe-bf82-5514c9219efd in call d1be8391-ed8c-4406-994c-2e07b46fbf4c (API call 5d9067f5-44fd-4a63-8a36-af2d43a09cad) |
| 2020-08-09 | 04:00:18.946 | Info | unable to start recording (space 'TAC2') no license                                                                                            |
| 2020-08-09 | 04:00:18.947 | Info | conference d1be8391-ed8c-4406-994c-2e07b46fbf4c has control/media GUID: 6d365821-ddfa-49d7-bf4c-323089c2c3e5                                   |
| 2020-08-09 | 04:00:18.947 | Info | conference d1be8391-ed8c-4406-994c-2e07b46fbf4c named "TAC2"                                                                                   |
| 2020-08-09 | 04:00:18.947 | Info | call 2: configured - API call leg d95ba532-16c3-4afe-bf82-5514c9219efd with SIP call ID "58dda880-10001-21-93f492a@10.127.241.219"             |
| 2020-08-09 | 04:00:19.213 | Info | call 2: compensating for far end not matching payload types                                                                                    |
|            |              |      |                                                                                                    |

### 确保添加所需的许可证。使用命令"license"可以在CLI中检查许可证状态

cms1> license Feature: callbridge status: Activated expiry: 2023-Apr-28 (690 days remain)
Feature: turn status: Activated expiry: 2023-Apr-28 (690 days remain) Feature: webbridge status:
Activated expiry: 2023-Apr-28 (690 days remain) Feature: customizations status: Activated
expiry: 2023-Apr-28 (690 days remain) Feature: local\_license\_mode status: Activated expiry:
2023-Apr-28 (690 days remain) Feature: recording status: Activated expiry: 2023-Apr-28 (690 days remain)
remain) Feature: personal status: Activated expiry: 2023-Apr-28 (690 days remain) Feature:
shared status: Activated expiry: 2023-Apr-28 (690 days remain)

#### 2.TLS端口

### ·如果配置了TLS端口且未应用证书。为流处理器配置证书以使用TLS

### ·如果证书不可用。仅配置TCP端口

streamer> streamer sip listen a 7000 7001 streamer> streamer enable FAILURE: TLS port set but no certificates configured FAILURE: Streamer configuration not complete 现在,您有2个选项可删除TLS端口或添加SIP TLS信任和流处理器证书

#### 思科建议启用TLS端口。

#### 3. RTMP流配置不正确

### 日志中将显示错误

daemon.info streamer streamer-sip[2280]: 144500.368 : INFO : call 3: retrieved stream URL from RTCP: "rtmp://broadcast:broadcast@10.106.81.40/test" daemon.info streamer streamer-sip[2280]: 144500.368 : INFO : call 3: parsing rtmp://broadcast:broadcast@10.106.81.40/test daemon.info streamer streamer-sip[2280]: 144500.368 : INFO : call 3: RTMP stream="test" daemon.info streamer streamer-sip[2280]: 144500.368 : INFO : call 3: RTMP server="rtmp://10.106.81.40:1935/test" daemon.info streamer streamer-sip[2280]: 144500.370 : INFO : call 3: Connected to RTMP server daemon.info streamer streamer-sip[2280]: 144500.370 : INFO : call 3: C2 pending - len 1536 daemon.info streamer streamer-sip[2280]: 144500.370 : i call 3: snd: create new chunk stream 2 daemon.info streamer streamer-sip[2280]: 144500.370 : i call 3: snd: create new chunk stream 3 daemon.info streamer streamer-sip[2280]: 144500.370 : INFO : call 3: RTMP sent chunk stream 3 daemon.info streamer streamer-sip[2280]: 144500.370 : INFO : call 3: RTMP sent chunk size of 4096 and connect message daemon.info streamer streamer-sip[2280]: 144500.370 : INFO : call 3: RTMP sent chunk size of 4096 and closed connection 5

请检查流处理器配置中的步骤,并以"rtmp://<VBrickBroadcastUsername>:<VBrickBroadcastPassword>@<VBrick IP或 FQDN>/live/NameofStream"格式正确配量RTMP URL

#### 4.呼叫路由相关问题

由于CMS流处理器是基于SIP的客户端,因此如前所述,它需要部署路由。这可能导致呼叫可能失败的场景。请考虑以下示例,其中CMS Callbridge发送了出 站呼叫,但由于以下"事务超时 — 没有发送INVITE的临时响应"错误而失败

2021-06-28 17:37:02.412 Info user 'guest300535034' starting streaming (space 'test') 2021-06-28 17:37:02.413 Info API call leg bc0917df-589c-4628-887d-79481d322fed in call 63f0b174-831e-4a12-b4ee-27186d4162af (API call 00286960-9af9-4d5d-9ca7-20dd40425292) 2021-06-28 17:37:02.413 Info call 44: outgoing SIP call to "demo@streamer.com" from space "test" 2021-06-28 17:37:02.413 Info call 44: configured - API call leg bc0917df-589c-4628-887d-79481d322fed with SIP call ID "7d37a80e-7996-4e8d-aa87-77c9d4729cec" 2021-06-28 17:37:04.482 Info call 42: receiver report 1 interval for rx video 0 = 6113ms (period 6108ms) 0000000 2021-06-28 17:37:22.074 Info call 44: falling back to unencrypted control connection... 2021-06-28 17:37:54.075 Info call 44: ending; local SIP teardown with reason 7 (transaction timeout - no provisional responses sending INVITE) - not connected after 0:52 2021-06-28 17:37:54.075 Info call 44: destroying API call leg bc0917df-589c-4628-887d-79481d322fed 2021-06-28 17:37:54.076 Info streaming call leg for space 'test' disconnected with reason 7 (transaction timeout - no provisional responses sending INVITE) 5看CMS Callbridge服务器上的出站呼叫设置,以验证其发送到的位置以及是否设置正确。另请检查callprofile是否配置了正确的流处理器URI,并且是否与 Cospace关联。

### 上载程序

1. Vbrick描述不正确。

### 在上载程序日志中,您可以看到错误

Jun 27 11:29:27.864 user.info streamer Uploader[1]: Received vbrick response 500 Jun 27 11:29:27.864 user.info streamer Uploader[1]: posting to:

https://sales.vbrick.com:443/api/v1/user/login Jun 27 11:29:47.870 user.info streamer Uploader[1]: Received vbrick response 500 Jun 27 11:29:47.870 user.err streamer Uploader[1]: Failed to initialise Vbrick Client Jun 27 11:29:47.870 user.err streamer Uploader[1]: vbrick returned status code: 500

确保为vbrick服务器配置了正确的凭证和端口。 另请确保上传程序应能到达CMS callbridge webadmin端口。